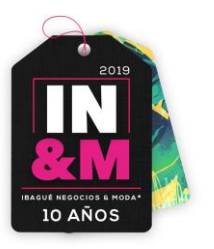

## MANUAL DE USUARIO

# **EXPOSITOR**

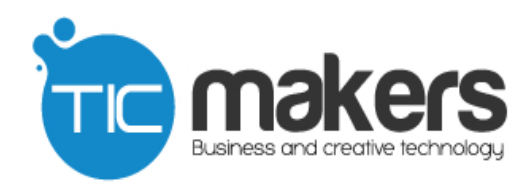

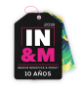

## Índice de Contenido

| Índice de Contenido       | 2                             |
|---------------------------|-------------------------------|
| Introducción              | 3                             |
| Acceso al sistema         | 4                             |
| Interfaz de usuario       | 5                             |
| Actualizar Datos          | 6                             |
| Escarapelas               | 8                             |
| Editar                    | 9                             |
| Nuevo                     |                               |
| Eliminar                  |                               |
| Encuentro de negocios     | ¡Error! Marcador no definido. |
| Descargar Citas Aprobadas | ¡Error! Marcador no definido. |
| Agendar Nueva Cita        | ¡Error! Marcador no definido. |

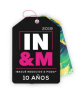

## Introducción

El presente documento contiene en detalle las especificaciones de manejo y uso de la "Plataforma de negocios" a manera de guía simplificada para el empleo eficiente del sistema.

Con el manual de uso de "Plataforma de negocios", se busca brindar al usuario final una herramienta práctica y dinámica que sirva de soporte con la cual por sí mismo el usuario pueda navegar el sistema conociendo sus funciones e interfaz sin contratiempos.

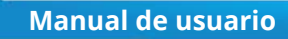

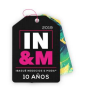

## Acceso al sistema

Para acceder directamente al sistema "Plataforma de negocios Ibagué, Negocios y moda 2019" se debe ingresar a la dirección web <u>https://app.ibaguenegociosymoda.co/login.php</u>

|                    | Ayuda Expositores 🛛 🍓 Ayuda Compradores 🛛 🏠 Soporte en línea |  |
|--------------------|--------------------------------------------------------------|--|
| INGRESAR AL SISTEN | A                                                            |  |
|                    | Formulario de Acceso<br>Usuario                              |  |
|                    | Contraseña                                                   |  |
|                    | Ingresar                                                     |  |

En el formulario que muestra el gráfico anterior deben ser digitados el nombre de usuario y contraseña respectivamente para acceder al sistema.

Los campos anteriormente nombrados son de carácter obligatorio, es decir, deben ser digitados para poder ingresar, dichos campos no admiten valores diferentes a los alfanuméricos (ej.: ¿, \*, etc.).

*Nota:* Los usuarios son creados con anticipación por el administrador del sistema de acuerdo al criterio de "IN&M".

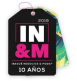

Otra manera de acceder al sistema "Plataforma de negocios "es por medio de la página web <u>http://www.ibaguenegociosymoda.co</u> en el ítem del menú "Rueda de negocios" y después en "Ingreso a la plataforma de negocios".

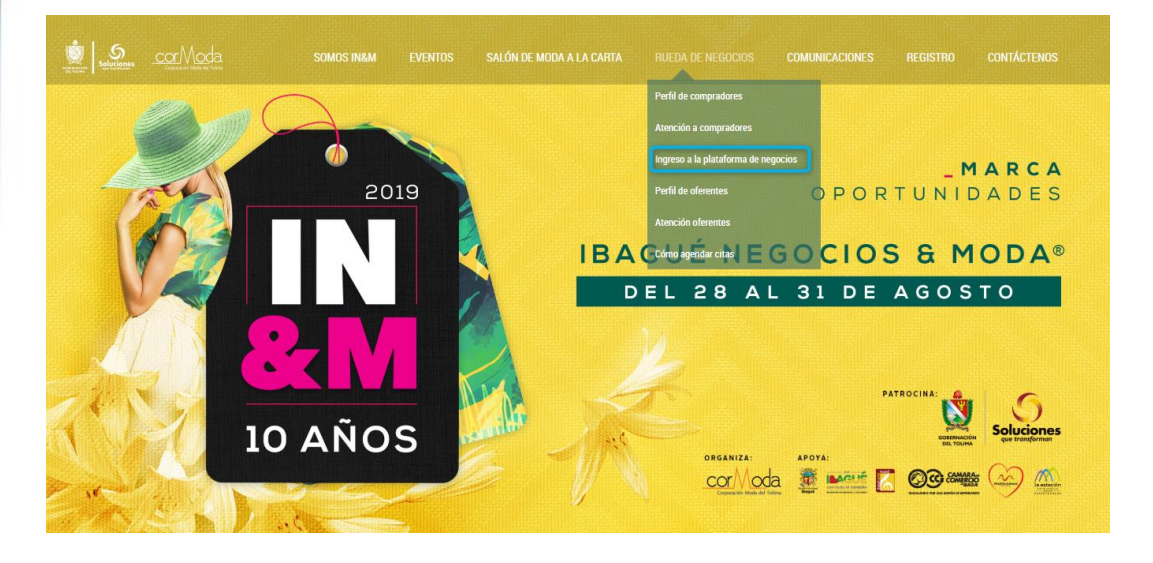

## Interfaz de usuario

Utilice los ítems del menú superior para ir a las diferentes opciones del sistema. Si tiene dudas, haga clic en el ítem Ayuda para tener acceso al manual del usuario.

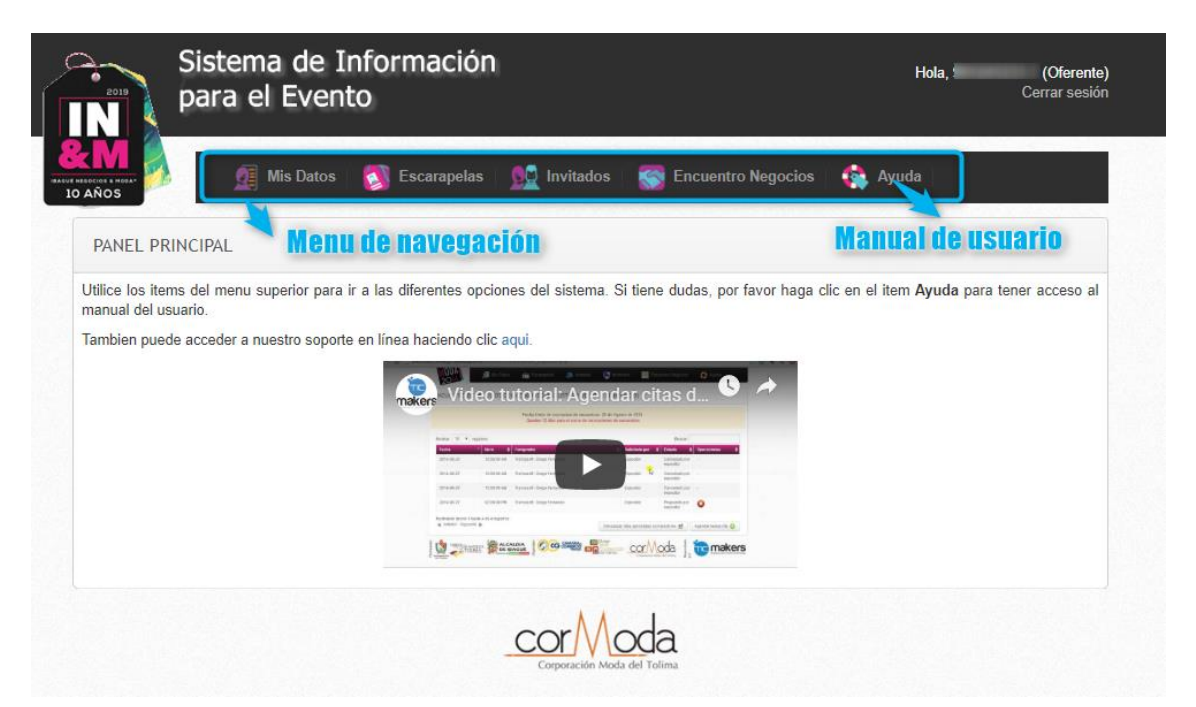

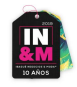

En el panel principal se puede observar también otro tipo de ayudas como un soporte en línea y un video tutorial que le servirá de guía para agendar citas de negocios.

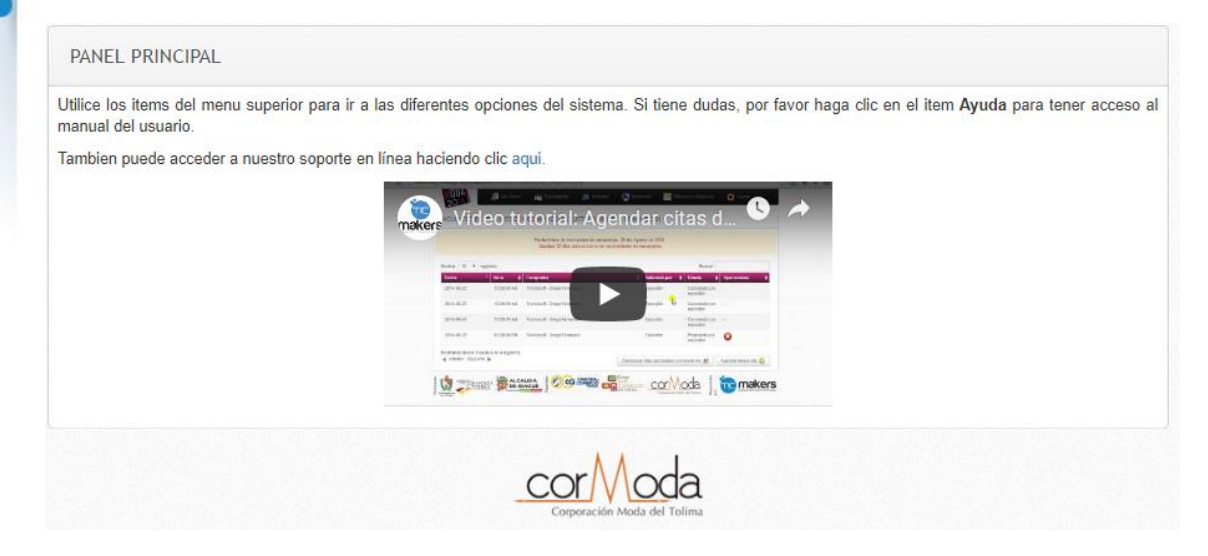

**-Nota:** Antes de ingresar a las diferentes opciones del sistema debe actualizar sus datos.

#### **Actualizar Datos**

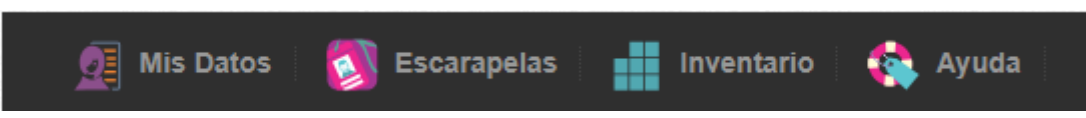

Lo primero que se debe hacer es ir a la opción dando clic, de esta forma se despliega un formulario, el cual los datos que se encuentran marcados con \* son campos obligatorios. Una vez finalicemos de diligenciar el formulario damos clic en el botón Guardar.

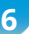

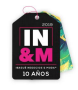

Es importante tener en cuenta que hasta que no actualicemos nuestros datos no podremos ingresar a los demás ítems del menú.

| Usu<br>Marcación de la<br>Cenefa * | ario: expositor.prueba   | Datos de Registro<br>Fecha: 2019-08-20                              |
|------------------------------------|--------------------------|---------------------------------------------------------------------|
| Usu<br>Marcación de la<br>Cenefa * | ario: expositor.prueba   | Fecha: 2019-08-20                                                   |
| Marcación de la<br>Cenefa *        |                          |                                                                     |
| Marcación de la<br>Cenefa *        |                          | Datos del Estand                                                    |
|                                    | 123                      |                                                                     |
| Estand                             |                          | BENDITA SEA                                                         |
|                                    | [                        | Datos de la Empresa                                                 |
| Nit * 1                            | 1321321                  |                                                                     |
| Razón Social *                     | 232132                   |                                                                     |
| Marca                              | 2321                     |                                                                     |
| Dirección<br>Comercial *           | 1233321123               |                                                                     |
| País *                             | Angola                   |                                                                     |
| Ciudad *                           | lhjkgh                   |                                                                     |
| Teléfono *                         | i21654                   |                                                                     |
| Celular/Tel Móvil *                | 321321                   |                                                                     |
| Sitio Web                          | niau@gmail.com           |                                                                     |
| Imagen                             |                          |                                                                     |
|                                    |                          |                                                                     |
|                                    | Arra                     | astre y suelte aqui los archivos                                    |
|                                    |                          | 🖆 Examin                                                            |
|                                    | Sólo archivos en formato | o jpg y png con un alto máximo de 400px y un ancho máximo de 400px. |

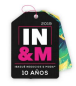

## Escarapelas

Cuando ingresamos al ítem de escarapelas visualizaremos una tabla, donde se encontrarán las personas que tienen una escarapela asignada para asistir al evento.

| Sistema de<br>para el Eve                      | Información<br>ento     |                               | Hola,       | (Oferente)<br>Cerrar sesión |
|------------------------------------------------|-------------------------|-------------------------------|-------------|-----------------------------|
| Mis Dat                                        | os 👩 Escarapelas 👥 Invi | tados 🛛 🎆 Encuentro Negocios  | 🏟 Ayuda     |                             |
| ESCARAPELAS                                    |                         |                               |             |                             |
| Máximo 2 escarapelas<br>Mostrar 10 ~ registros |                         |                               | Buscar:     |                             |
| Nombres                                        | Apellidos               | Clasificación                 | Operaciones | \$                          |
| No se encontraron resultados                   |                         |                               |             |                             |
| Mostrando desde 0 hasta 0 de 0 registro        | S                       |                               |             | Nuevo 📀                     |
|                                                | COP                     | Moda<br>cilin Moda del Tolima |             |                             |

En esta sección podemos hacer varias acciones, editar, eliminar o agregar una nueva escarapela.

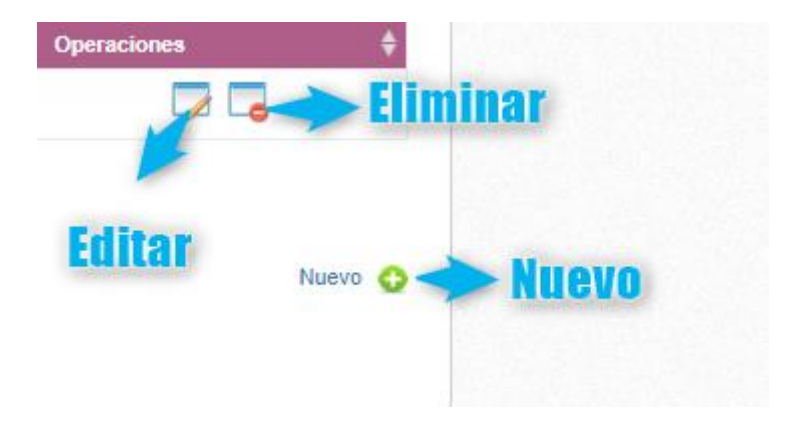

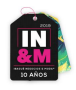

#### Editar

Cuando damos clic en el botón editar, nos envía a otra sección donde podremos visualizar un formulario con los datos de la persona que va a obtener la escarapela.

| Nombres * Apellidos * Genero * S |                      |
|----------------------------------|----------------------|
| Apellidos * Genero * S           |                      |
| Genero * S                       |                      |
|                                  | seleccione uno 🗸     |
| Tipo Documento *                 | Védula de ciudadanía |
| Num Documento *                  |                      |
| Celular *                        |                      |
| E-mail *                         |                      |
|                                  | Guardar Cancelar     |

Por último, damos clic en guardar o en cancelar si no se realizó ningún cambio.

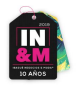

#### Nuevo

Cuando damos clic en nuevo, se abre el mismo formulario de la edición completamente vacío para que se diligencien los datos de la persona que va a estar relacionada con la escarapela.

| ESCARAPELAS              |                  |               |   |
|--------------------------|------------------|---------------|---|
|                          | Nuevo Escara     | apela         |   |
| Nombres *                |                  |               |   |
| Apellidos *              |                  |               |   |
| Genero *                 | Seleccione uno   |               | ~ |
| Tipo Documento *         | Seleccione uno   |               | ~ |
| Num Documento *          |                  |               |   |
| Celular *                |                  |               |   |
| E-mail *                 |                  |               |   |
|                          | Guardar Ca       | ancelar       |   |
| os campos marcados con * | on obligatorios. |               |   |
|                          | corM             | ~da           |   |
|                          | Corporación Mod  | da del Tolima |   |

#### Eliminar

Cuando se de clic en este botón sobre una escarapela, aparecerá un aviso:

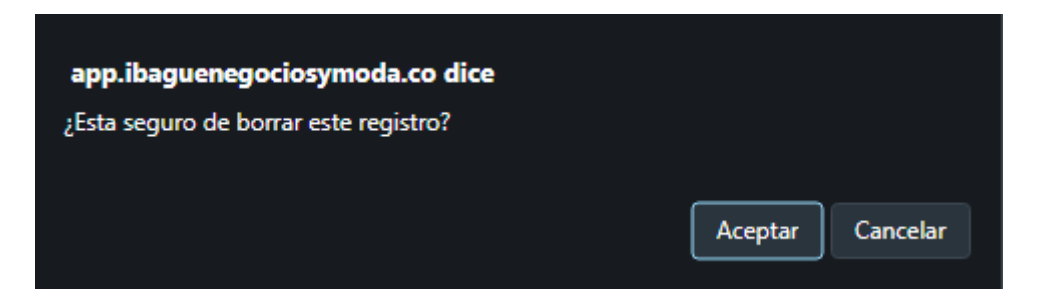

Si acepta, se eliminará el registro de la escarapela del sistema.

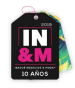

### Invitados

En esta sección se visualizará al igual que en las escarapelas una tabla con los invitados que asistirán al evento.

| elas   👥 Invitados   🏹 Encuentro Negocios | Ayuda                            |
|-------------------------------------------|----------------------------------|
|                                           |                                  |
|                                           | Buscar:                          |
| Apellidos                                 | Operaciones 🜲                    |
|                                           | Nuevo 🗛                          |
|                                           |                                  |
| corModa                                   |                                  |
|                                           | elas Mellidos Encuentro Negocios |

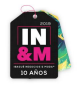

Podremos agregar invitados a asistir al evento en el enlace "nuevo". Una vez allí visualizaremos un formulario donde debemos recordar que los campos que tengan un \* son obligatorios.

| para e                           | el Evento                        |                         |                      | Cerrar sesion |
|----------------------------------|----------------------------------|-------------------------|----------------------|---------------|
| - 2                              | Mis Datos 🛛 👩 Escarapela         | as <u> 🕵</u> Invitados  | S Encuentro Negocios | 🐴 Ayuda       |
| ITADOS                           |                                  |                         |                      |               |
| favor complete el sig            | guiente formulario. Los campos m | arcados con *son obliga | atorios.             |               |
|                                  |                                  | Datos de Regi           | istro                |               |
|                                  | Número Inscripción               |                         | Fecha 2019-08-       | 16            |
|                                  |                                  | Datos Person            | ales                 |               |
| Nombres *                        |                                  |                         |                      |               |
| Apellidos *                      |                                  |                         |                      |               |
| Sexo *                           | Seleccione uno                   |                         |                      | ~             |
| o Identificación*                | Seleccione uno                   |                         |                      | ~             |
| Número<br>Identificación *       |                                  |                         |                      |               |
| Empresa *                        |                                  |                         |                      |               |
| Marca                            |                                  |                         |                      |               |
| Nit *                            |                                  |                         |                      |               |
| Cargo *                          |                                  |                         |                      |               |
| Dirección<br>Comercial *         |                                  |                         |                      | le            |
| País *                           | Seleccione uno                   |                         |                      | ~             |
| Ciudad *                         |                                  |                         |                      |               |
| Teléfono *                       |                                  |                         |                      |               |
| elular/Tel Móvil *               |                                  |                         |                      |               |
| ⊑-mail *                         |                                  |                         |                      |               |
| 0.40 1100                        |                                  |                         |                      |               |
|                                  |                                  | Actividad Principal de  | la Empresa           |               |
| La actividad<br>principal es *   | Seleccione uno                   |                         |                      | ~             |
| ¿Cual? *                         |                                  |                         |                      |               |
|                                  |                                  |                         |                      |               |
|                                  |                                  | Relación con el li      | nvitado              |               |
| Relación con el<br>invitado es * | Seleccione uno                   |                         |                      | ~             |
|                                  |                                  |                         |                      |               |

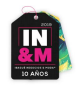

#### Inventario

En la sección de inventario, podemos visualizar que tipo, cantidad y valor tenemos de algún producto que se pondrán en el stand.

| ostrar 10 V registros |          |            | Buscar:     |
|-----------------------|----------|------------|-------------|
| Tipo Objeto Asegurado | Cantidad | Valor      | Operaciones |
| Bolsos                | 100      | 1500000.00 | 🗾 🔁         |
| Anterior Siguiente    |          |            | Nuevo 🤇     |
| Anterior Siguiente    |          |            | Nuevo 🧹     |

En el botón nuevo podemos encontrar un formulario donde especificaremos los campos nombrados anteriormente.

|                         | Editar Item de Inventario Asegurado |   |
|-------------------------|-------------------------------------|---|
| Tipo *                  | Bolsos                              | ~ |
| Cantidad *              | 100                                 |   |
| Valor *                 | 1500000.00                          |   |
|                         | Guardar Cancelar                    |   |
| s campos marcados con ° | 'son obligatorios.                  |   |
|                         |                                     |   |